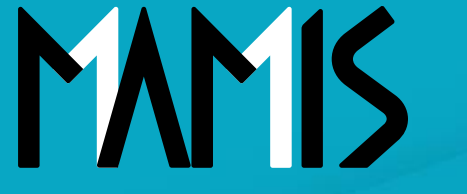

**Medical Association Member Information System** 

# MAMIS操作マニュアル (退会届)

#### 2024年10月

### 公益社団法人日本医師会 情報システム課会員情報室

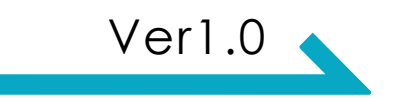

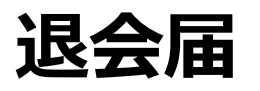

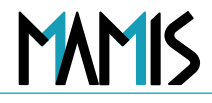

| AMIS    | 医師会<br>会員情報システム                                                                                                    |               |                            |
|---------|----------------------------------------------------------------------------------------------------|---------------|----------------------------|
| マイページ:  | 日医太郎様 医精登録番号: 第123456号   日本医師会 📎 20年以上 ⑦                                                                                 |               |                            |
| マイページTO |                                                                                                    | □ 会員証 >       |                            |
|         | 申請ステータス                                                                                                    |               |                            |
|         | 現在、申請はありません                                                                                                    |               |                            |
|         | 各種申請       登録情報                                                                                                    |               |                            |
|         | 医師会入退会履歴 退会届                                                                                                    |               | マイページTOP画面から<br>「入会届」をクリック |
|         | ※入会・異動・退会届は、医師会によって申請時にご提出いただく書類が異なります。申<br>される前にお電話またはメールにてお問合せください。<br>各医師会の連絡先はこちら → <u>各地の医師会   日本医師会(med.or.jp)</u> | 請             |                            |
|         | お知らせ                                                                                                    | $\rightarrow$ |                            |
|         |                                                                                                    |               |                            |

#### 日本医師会 会員情報管理システム

1

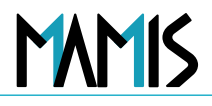

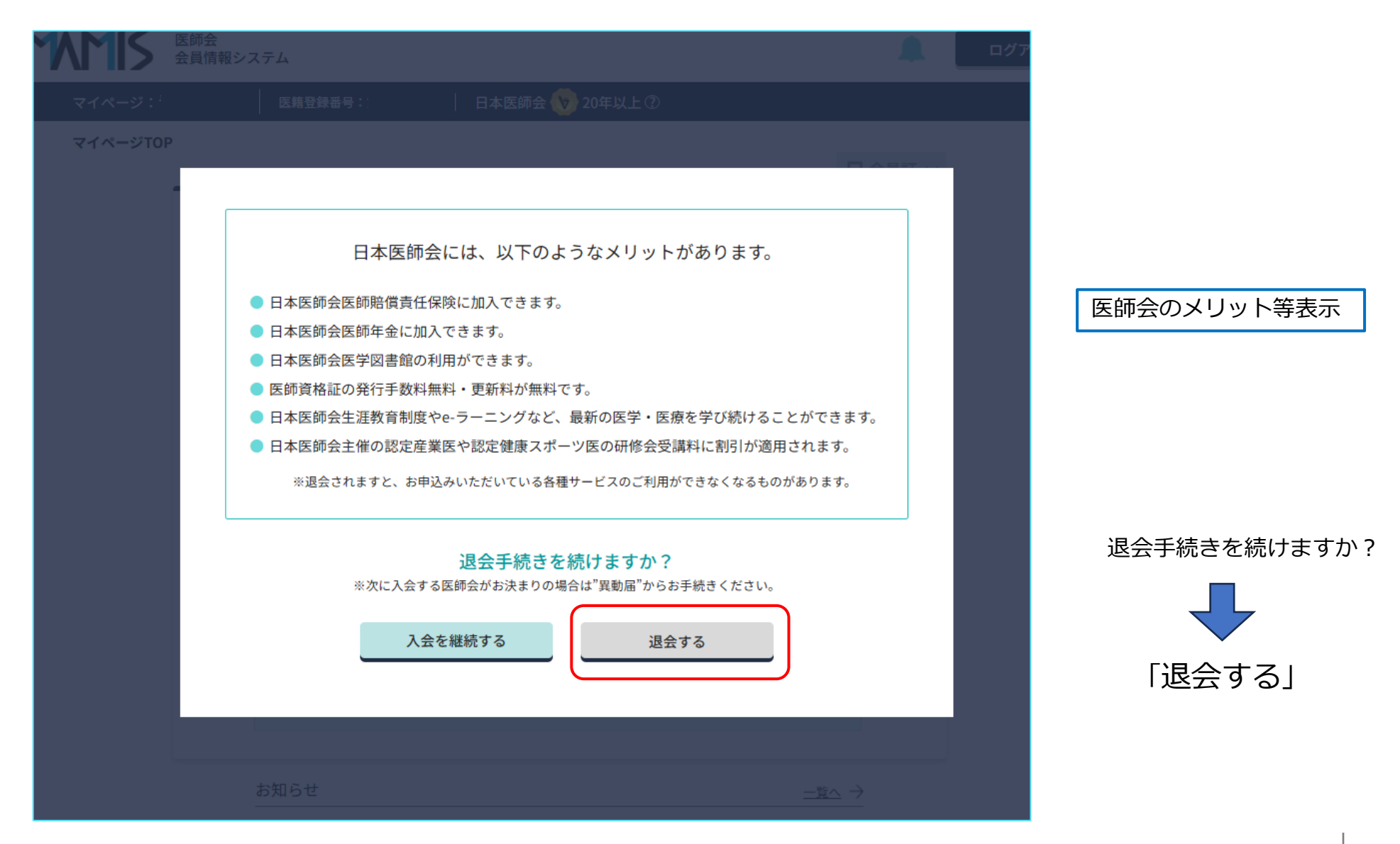

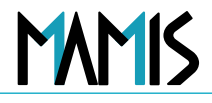

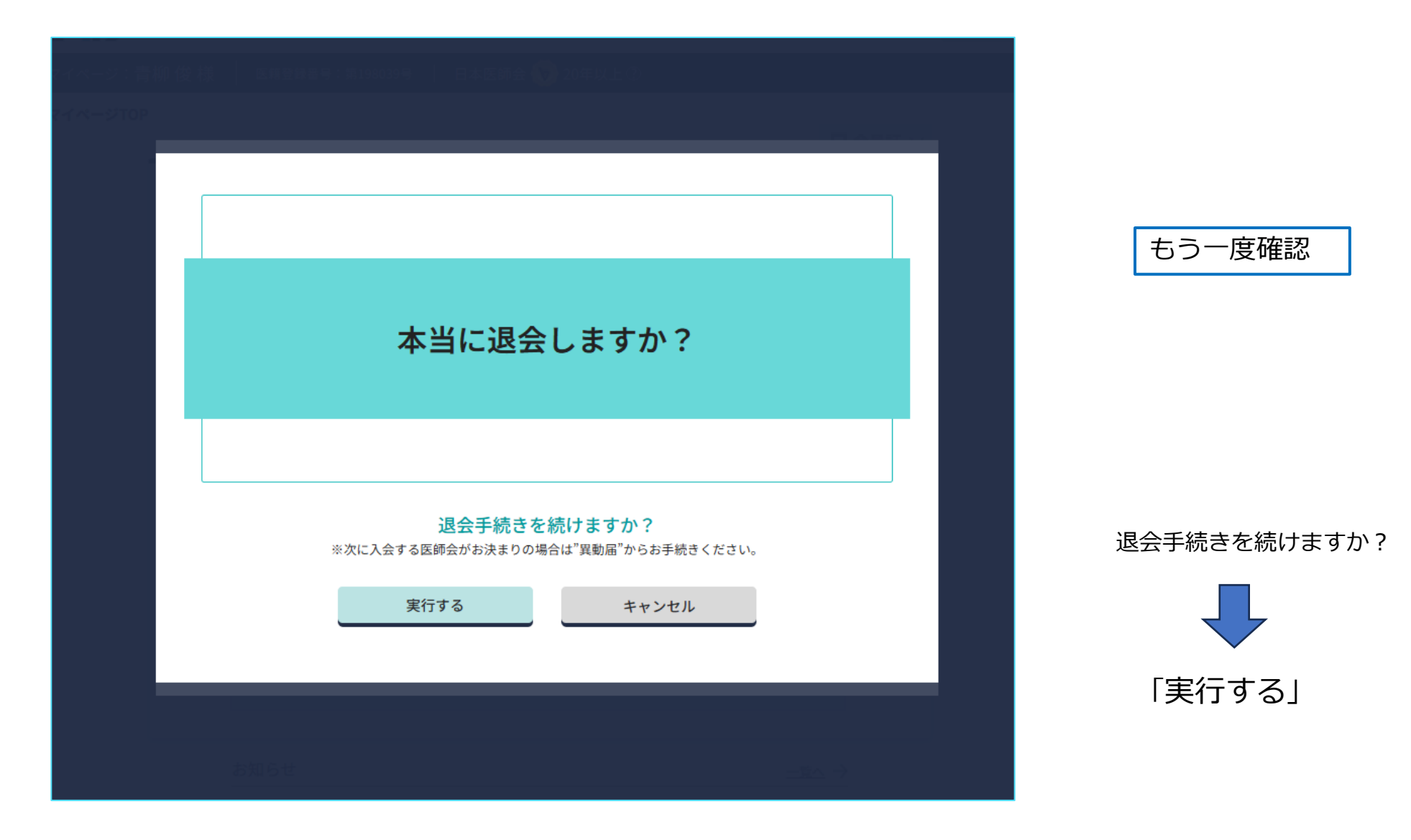

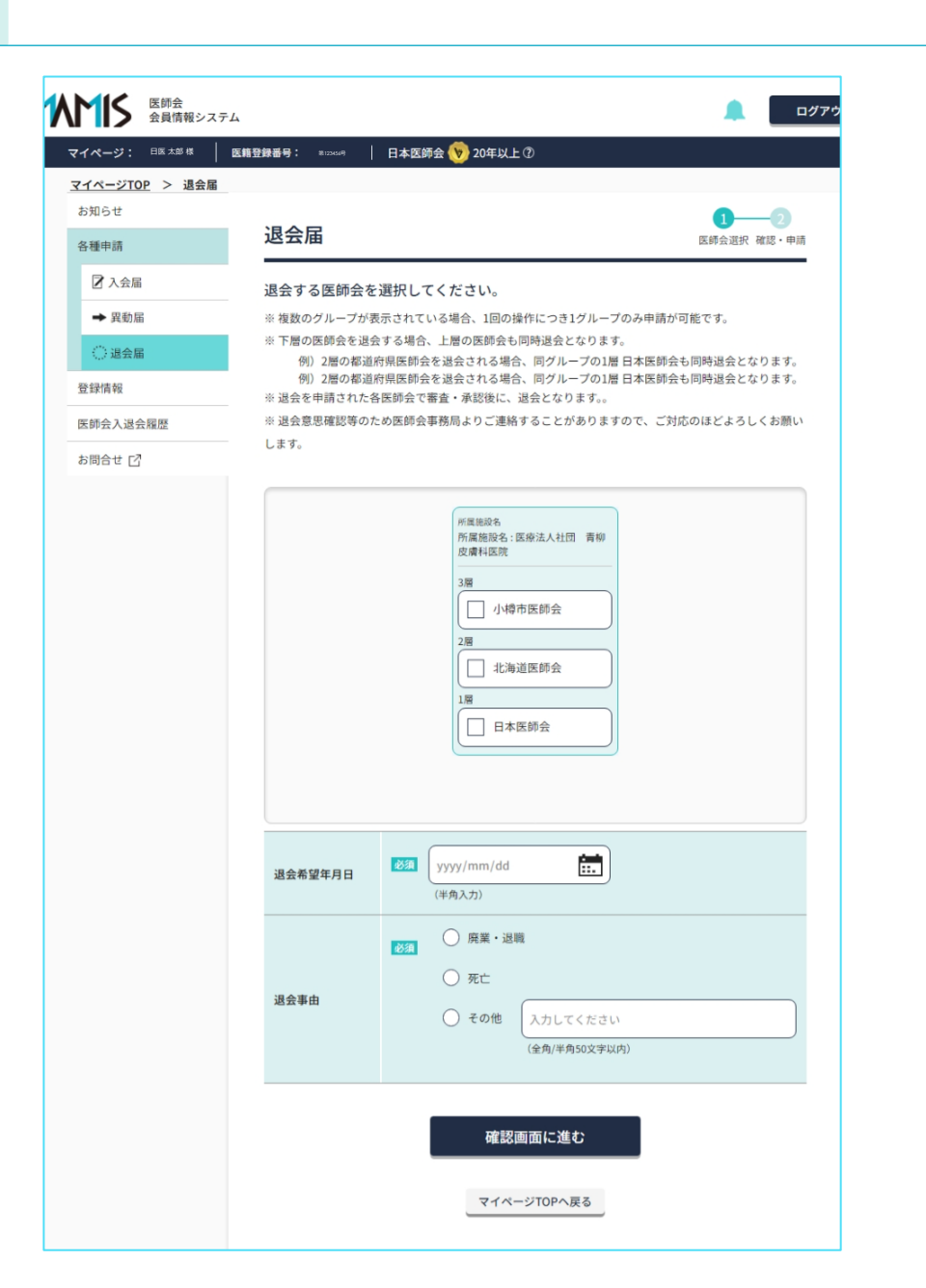

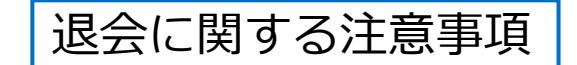

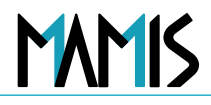

| 医師会<br>会員情報シスラ                                                                                 | ታሪ ወሪታን                                                                                                    |              |
|------------------------------------------------------------------------------------------------|----------------------------------------------------------------------------------------------------|--------------|
| マイページ: 日医太郎様         マイページ: 日医太郎様         ② 退会届         登録情報         医師会入退会履歴         お問合せ [2] | <ul> <li>医糖登録番号: 第123456号 日本医師会 ♥ 20年以上 ⑦</li> <li>※下層の医師会を退会する場合、上層の医師会も同時退会となります。</li> <li>例)2層の都道府県医師会を退会される場合、同グループの1層日本医師会も同時退会となります。</li> <li>例)2層の都道府県医師会を退会される場合、同グループの1層日本医師会も同時退会となります。</li> <li>※退会を申請された各医師会で審査・承認後に、退会となります。。</li> <li>※退会意思確認等のため医師会事務局よりご連絡することがありますので、ご対応のほどよろしくお願いします。</li> </ul> | 退会する医師会を選択する |
|                                                                                                | <ul> <li>所属施設名</li> <li>所属施設名:医療法人社団 青柳皮膚科医院</li> <li>3層 <ul> <li>小樽市医師会</li> </ul> </li> <li>2層 <ul> <li>北海道医師会</li> </ul> </li> <li>1層 <ul> <li>日本医師会</li> </ul> </li> </ul>                                                                                                    |              |
|                                                                                                | 退会希望年月日         必須         yyyy/mm/dd         …           (半角入力)         (半角入力)         (半角入力)         (半角入力)                                                                                                    |              |

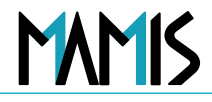

| <u>マイページTOP</u> > 退会届 |                                       |                                                                                                    |  |  |  |
|-----------------------|---------------------------------------|----------------------------------------------------------------------------------------------------|--|--|--|
| お知らせ                  |                                       | 0-0                                                                                                    |  |  |  |
| 各種申請                  | 退会届                                   | 医師会選択 確認・申請                                                                                                    |  |  |  |
| 🛛 入会届                 | 退会する医師会を選                             | ほやする医師やを選切し アノゼナい                                                                                                    |  |  |  |
| → 異動届                 | ※複数のグループが表示                           | 退会する医師会を選択してくたさい。<br>※複数のグループが表示されている場合、1回の操作につき1グループのみ申請が可能です。                                                                                 |  |  |  |
| (二) 退会届               | ※ 下層の医師会を退会す                          | る場合、上層の医師会も同時退会となります。                                                                                                    |  |  |  |
| Sh 424 HE 40          | 例)2層の都道府県<br>例)2層の都道府県                | 県医師会を退会される場合、同グループの1層 日本医師会も同時退会となります。<br>県医師会を退会される場合、同グループの1層 日本医師会も同時退会となります。                                                                |  |  |  |
| 豆球间報                  |                                       |                                                                                                    |  |  |  |
| 会員情報システム              |                                       | ログアウト                                                                                                    |  |  |  |
| マイページ: 日医太郎様 医糖       | · 新12364号 - 新12364号                   | 日本医師会 🍾 20年以上 ⑦                                                                                                    |  |  |  |
|                       |                                       | <ul> <li>州宮邸98</li> <li>所属施段名:医療法人社団 青柳<br/>皮膚相医院</li> <li>3層</li> <li>小樽市医師会</li> <li>2層</li> <li>北海道医師会</li> <li>1層</li> <li>日本医師会</li> </ul> |  |  |  |
|                       | 退会希望年月日 2024/10/31 <b>…</b><br>(半角入力) |                                                                                                    |  |  |  |
|                       | 退会事由                                  | ● 廃業・退職         ● 死亡         ● その他         (全角/半角50文字以内)                                                                                        |  |  |  |
|                       |                                       | 確認画面に進む                                                                                                    |  |  |  |

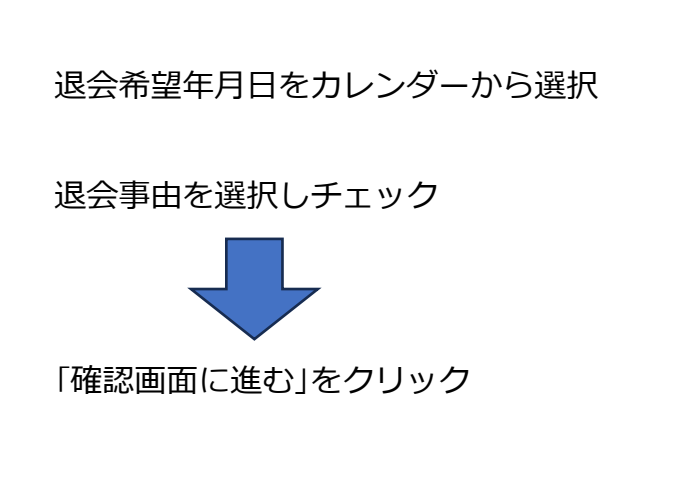

| 医師会会員情報システム                                             |                                                |                                                                 | <u>_</u>    |
|---------------------------------------------------------|------------------------------------------------|-----------------------------------------------------------------|-------------|
| マイページ: 日医太郎様   医精登師                                     | <b>禄番号:</b> 第123456号                           | 日本医師会 🍾 20年以上 ⑦                                                 |             |
| <b>'イページTOP &gt; 退会届</b><br>お知らせ                        |                                                |                                                                 | 0-2         |
| 各種申請                                                    | 退会届                                            |                                                                 | 医師会選択 確認・申請 |
| <ul> <li>⑦ 入会届</li> <li>→ 異動届</li> <li>※ 退会届</li> </ul> | <b>退会する医師会を</b> 〕<br>退会される医師会をご<br>退会申請が最寄りの医師 | <b>選択してください。</b><br>確認のうえ「退会を申請する」ボタンを押下してください<br>師会事務局に通知されます。 | 5           |
| 登録情報<br>医師会入退会履歴                                        |                                                | 退会申請先<br>所属施設名: 医療法人社団 青柳皮膚科医院                                  |             |
| お問合せ 🖸                                                  |                                                | [3層] 小樽市医師会<br>[2層] 北海道医師会<br>[1層] 日本医師会                        |             |
|                                                         | 退会希望年月日                                        | 2024/10/31                                                      |             |
|                                                         | 退会事由                                           | 廃業・退職                                                           |             |
|                                                         |                                                | 退会を申請する                                                         |             |

| 医師会<br>会員情報シスラ                                          | -Δ <b>Α</b>                                                                                                    | ログアウト                          |
|---------------------------------------------------------|----------------------------------------------------------------------------------------------------|--------------------------------|
| マイページ: 日医 太郎 様<br><u>マイページTOP</u> > 退会届                 | 医籍登録番号: 第124454号   日本医師会 😡 20年以上 ⑦                                                                                                    |                                |
| お知らせ<br>各種申請                                            | 退会届<br><b>完了</b>                                                                                                    |                                |
| <ul> <li>⑦ 入会届</li> <li>→ 異動届</li> <li>○ 退会届</li> </ul> | <b>退会の申請を受付けました</b><br>※ 申請された各医師会で審査・承認後に完了となります。<br>※ 医師会事務局よりご連絡することがありますので、ご対応のほどよろしくお願いいたします。                                                |                                |
| 登録情報医師会入退会履歴                                            | - ご入力いただいたメールアドレスに確認メール(自動送信)をお送りしています。                                                                                                    |                                |
| お問合せ 🖸                                                  | <1時間経過しても確認メールが届かない場合> <ul> <li>ご入力いただいたメールアドレスに誤りがある可能性があります。もう一度ご入力ください。</li> <li>ドメイン指定受信で「mamis.med.or.jp」からのメールを受信できるように設定してください。</li> </ul> | 登録のメールアトレス宛にも<br>確認メールが自動送信される |
|                                                         | マイページTOPへ戻る                                                                                                    |                                |

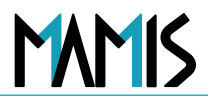

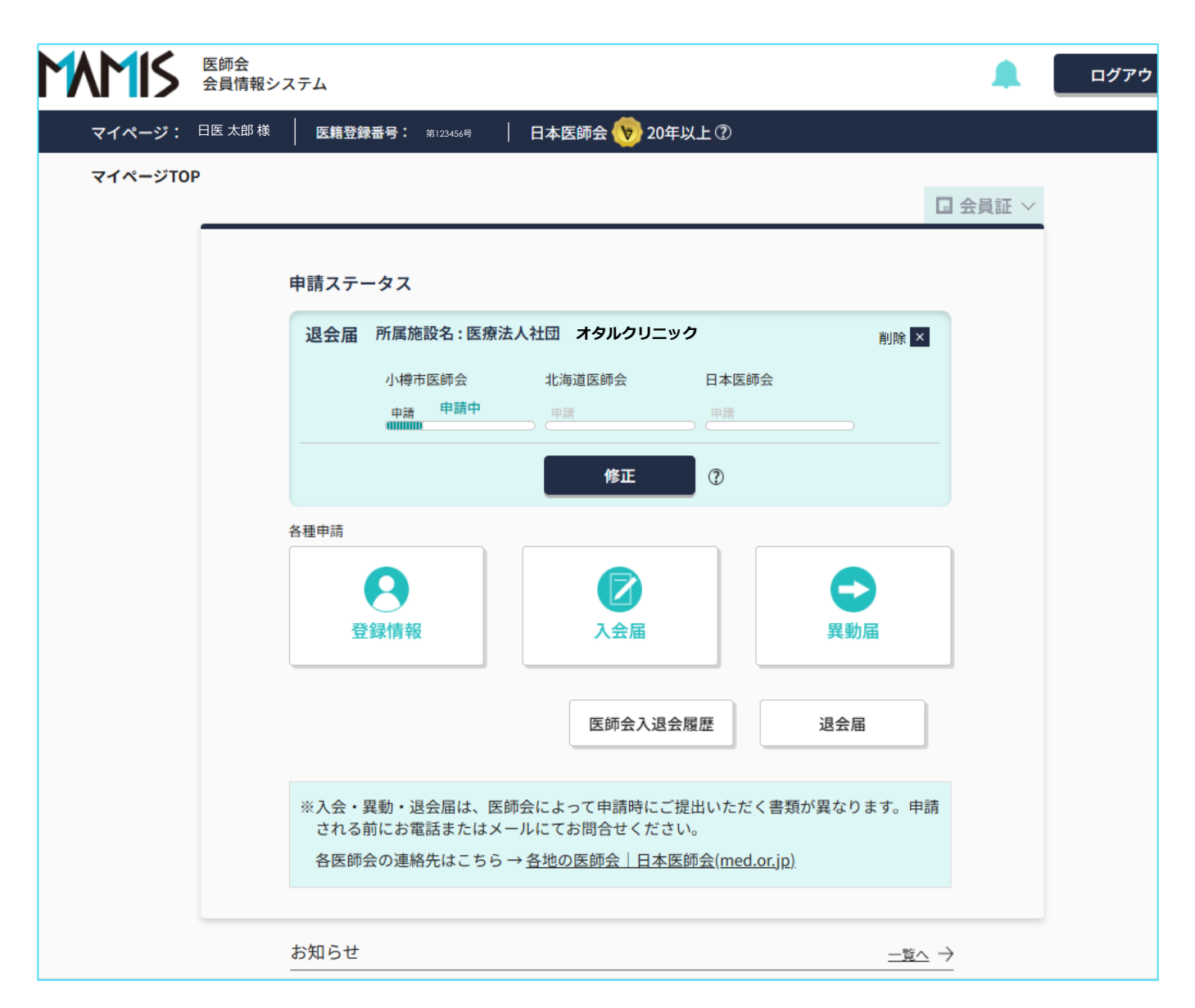

マイページTOPの 申請ステータスに「申請中」 と表示される

## 以上、退会届の流れになります

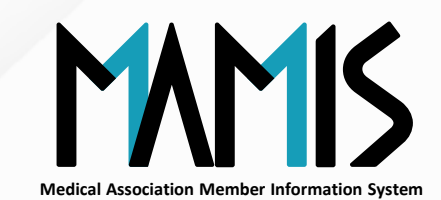

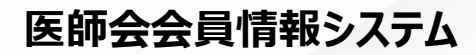

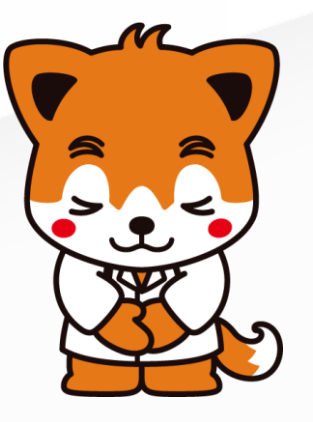